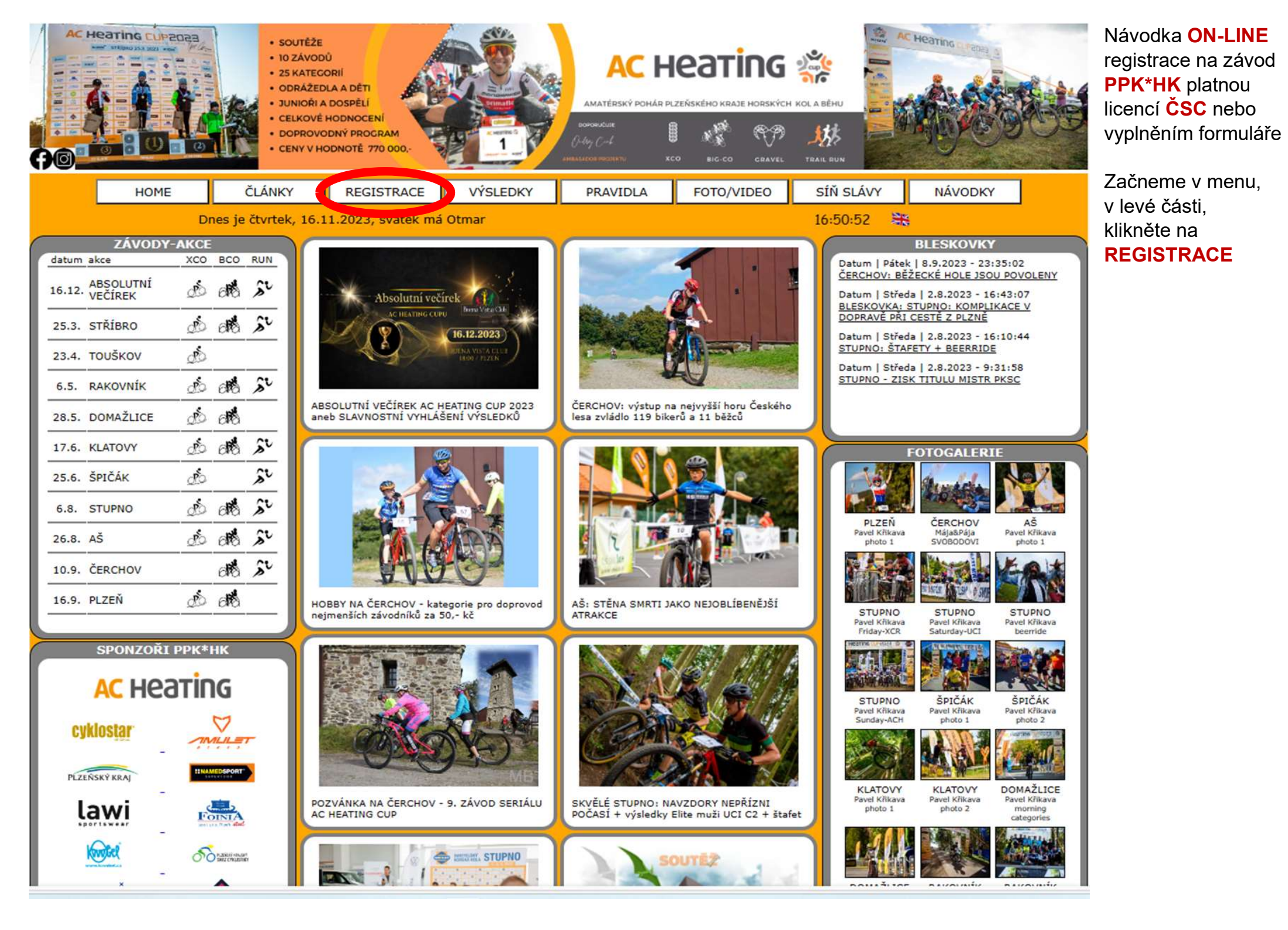

| VÝSLEDKY ON-LINE<br>KCE ON-LINE REGISTRAC | REGISTRACE                                                                                                    |
|-------------------------------------------|----------------------------------------------------------------------------------------------------|
| POČET PŘIHLÁŠENÝCH: 0<br>21. dubna 2024   | ON-LINE REGISTRACE                                                                                                    |
| POČET PŘIHLÁŠENÝCH: O<br>1. května 2024   | ON-LINE REGISTRACE<br>bude ukončena za<br>166 D, 00 H, 04 M, 48                                                                                                    |
| počet přihlášených: O<br>11. května 2024  | ON-LINE REGISTRACE<br>bude ukončena za<br>176 D, 00 H, 04 M, 48                                                                                                    |
| POČET PŘIHLÁŠENÝCH: O<br>22. června 2024  | ON-LINE REGISTRACE<br>bude ukončena za<br>218 D, 00 H, 04 M, 48                                                                                                    |
| POČET PŘIHLÁŠENÝCH: O<br>21. září 2024    | ON-LINE REGISTRACE<br>bude ukončena za<br>309 D, 00 H, 04 M, 48                                                                                                    |
| POČET PŘIHLÁŠENÝCH: O<br>28. září 2024    | ON-LINE REGISTRACE<br>bude ukončena za<br>316 D, 00 H, 04 M, 48                                                                                                    |
|                                           | VÝSLEDKY ON-LINE   KCE ON-LINE REGISTRAC Pohár Plzeňského kraje   Počet přihlášených: 0 21. dubna 2024   POČET PŘIHLÁŠENÝCH: 0 1. května 2024   POČET PŘIHLÁŠENÝCH: 0 21. dubna 2024   POČET PŘIHLÁŠENÝCH: 0 21. června 2024   POČET PŘIHLÁŠENÝCH: 0 21. září 2024   POČET PŘIHLÁŠENÝCH: 0 21. září 2024 |

NOVĚ: budete přesměrováni na zcela nový multimediální registrační portál na webu: hynekmusil.cz

Vyberte závod (<mark>žlutý rámeček</mark>), na který chcete Vaše dítě/děti/rodinu přihlásit

Klikněte na ON-LINE REGISTRACE (červený ovál)

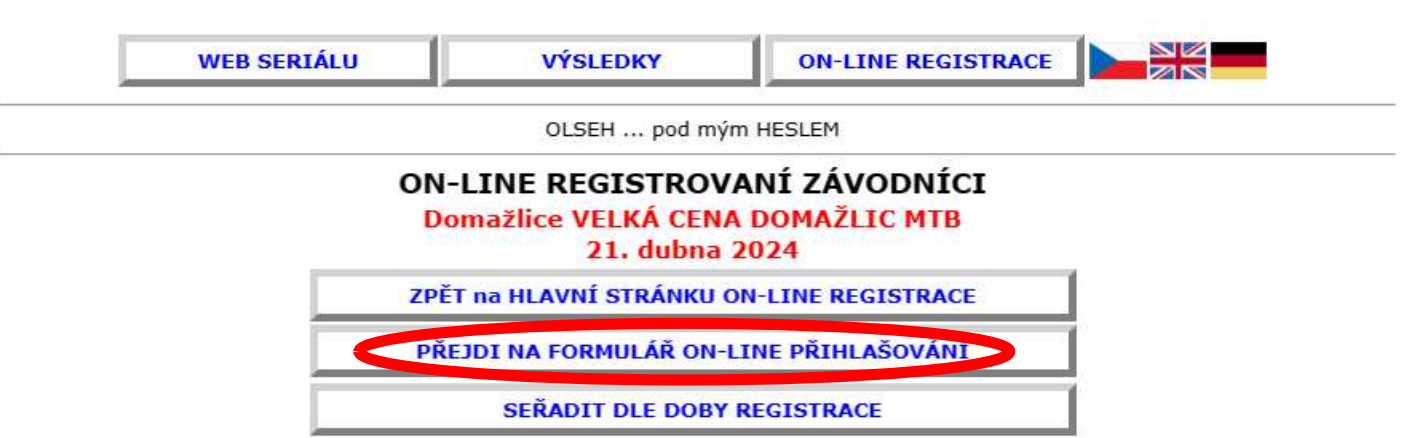

| RES | er) odra | ážedla holky<br>Žáci II | / 6 kluci 6 holky 7-8 kluci 7<br>kadetky kadeti juniorky jun | -8 holky 9-10<br>ioři ženy muž | kluci 9-10 Žákyně I Ž | áci I žákyně II<br>muži50 |
|-----|----------|-------------------------|--------------------------------------------------------------|--------------------------------|-----------------------|---------------------------|
| HDR | St.Číslo | Národnost               | Jméno                                                        | Kategorie                      | Obec/Klub             | Platba                    |
|     | 1        |                         | GOTTFROID Hans                                               | kadeti                         | KLUB nebo OBEC        | $\bigcirc$                |
|     |          |                         | HOLŠNERS Ludovít                                             | žáci II                        | KLUB nebo OBEC        | $\otimes$                 |
|     | 1        |                         | KÁVON Jakub                                                  | kluci 7-8                      | KLUB nebo OBEC        | $\bigcirc$                |
|     |          |                         | KÁVON Jan                                                    | kluci 6                        | KLUB nebo OBEC        | $\otimes$                 |
|     |          |                         | ŘÍCHJERTŠ Jiřina                                             | holky 9-10                     | KLUB nebo OBEC        | $\otimes$                 |
|     | 2        |                         | WALTER Anna                                                  | žákyně I                       | KLUB nebo OBEC        |                           |

Nad seznamem již ON-LINE přihlášených klikněte na odkaz

PŘEJDI NA FORMULÁŘ ON-LINE PŘIHLAŠOVÁNÍ

# REGISTRUJ SE ON-LINE, MÁŠ NA TO **TŘI** ZPŮSOBY

| # 1) Registruj přes HDREGISTRY - sebe n<br>HDREGISTRY Kód: | ebo celou Tvoji rodinu       | NEBUDE UVEŘEJNĚNO |
|------------------------------------------------------------|------------------------------|-------------------|
| P                                                          | O K R A Č U J                |                   |
| # 2) Registruj se LICENCÍ ČSC:                             |                              |                   |
| ČÍSLO TVÉ LICENCE ČSC:                                     |                              | NEBUDE UVEŘEJNĚNO |
|                                                            | OKRAČILI                     |                   |
| CTRLISTIKT                                                 | OKRACUJ                      |                   |
|                                                            |                              |                   |
|                                                            | 2.53                         |                   |
| # 3) Registruj se klasicky VYPLNĚNÍM FOF                   | RMULÁŘE                      |                   |
| JMÉNO:                                                     | jméno                        | BUDE UVEŘEJNĚNO   |
| PŘÍJMENÍ:                                                  | příjmení                     | BUDE UVEŘEJNĚNO   |
| ROČNÍK (např. '1971'):                                     | 1976                         | NEBUDE UVEŘEJNĚNO |
| NÁRODNOST                                                  | Czech Republic               | BUDE UVEŘEJNĚNO   |
| POHLAVÍ                                                    | ŻENA 🗸                       | BUDE UVEŘEJNĚNO   |
| KLUB nebo MĚSTO:                                           | KLUB nebo OBEC               | BUDE UVEŘEJNĚNO   |
| e-mail:                                                    | jmeno@domena.cz              | NEBUDE UVEŘEJNĚNO |
|                                                            |                              |                   |
|                                                            | Začkata ili                  |                   |
| NEJSEMI ROBUT!                                             | Zaskrunii                    |                   |
|                                                            |                              |                   |
|                                                            |                              | í                 |
| P                                                          | OKRACUJ                      |                   |
|                                                            |                              |                   |
|                                                            |                              |                   |
| <b>OKÉNKO PRO PŘEDSTAVITELE KLU</b>                        | <b>BŮ SE SPECIÁLNÍM KÓ</b> Ľ | EM                |
| KLUBOVÝ HDREGISTRY Kód:                                    |                              | NEBUDE UVEŘEJNĚNO |
|                                                            | OKRAČILI                     |                   |
| P                                                          | UKRACUJ                      |                   |

Nyní je třeba vybrat jednu ze tří možností **ON-LINE** přihlášení

První možnost je HDREGISTRY (jiná návodka)

Druhá možnost je licencí ČSC - postup naleznete na konci této Návodky

Třetí možnost si nyní představíme: Začněme vyplněním formuláře. Vyplňte údaje o Vás či Vašem dítěti dle tohoto návodu. Jakákoli chybějící informace znamená, že Vás systém nepustí dále.

Hlavně nezapomeňte odmáčknout kolečko, že nejste robot

VÍCE INFO: hynekmusil@hynekmusil.cz

| WEB SERIÁLU   | VÝSLEDKY                                              | ON-LINE REGISTRACE                            | Sem na tuto část se<br>dostanete jen pokud                                  |
|---------------|-------------------------------------------------------|-----------------------------------------------|-----------------------------------------------------------------------------|
|               | hynekm                                                | usil.cz                                       | Doplňte všechny                                                             |
| <br>O<br>Buer | N-LINE REGISTRA<br>na Vista Club Plzeň<br>16. prosinc | AČNÍ FORMULÁŘ<br>ABSOLUTNÍ VEČÍREK<br>ce 2023 | požadované<br>informace (červeně<br>vyznačené), jinak<br>Vás systém nepustí |
|               | ZPĚT na JIŽ ON-LINI                                   | E REGISTROVANÉ                                | Pokud hned na<br>předchozí stránce                                          |
|               | NĚCO JSI NEZADA                                       | AL(A) SPRÁVNĚ                                 | vše vyplnite<br>správně, tuto<br>stránku vůbec                              |
|               | IMÉNO: Jméno                                          |                                               | neuvidite.<br>Přeskočíte brod po                                            |
| NEZADAL       | (A) JSI PŘÍJMENÍ:<br>PŘÍJMENÍ:                        | BUDE UVEŘEJNĚNO                               | tu další                                                                    |
| ROCIVIK       | NÁRODNOST: CZE                                        | NEBUDE UVEREJNENU<br>BUDE UVEŘEJNĚNO          |                                                                             |
| NEZADAL       | (A) JSI POHLAVÍ:<br>POHLAVÍ Vyber POHLAVÍ             | BUDE UVEŘEJNĚNO                               |                                                                             |
| KLUB          | NEDO MESTO: INCOD NEDO OBE                            | BUDE UVEREJNENO                               |                                                                             |

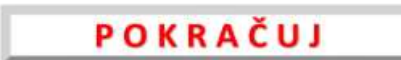

NEBUDE UVEŘEJNĚNO

e-mail: jmeno@domena.cz

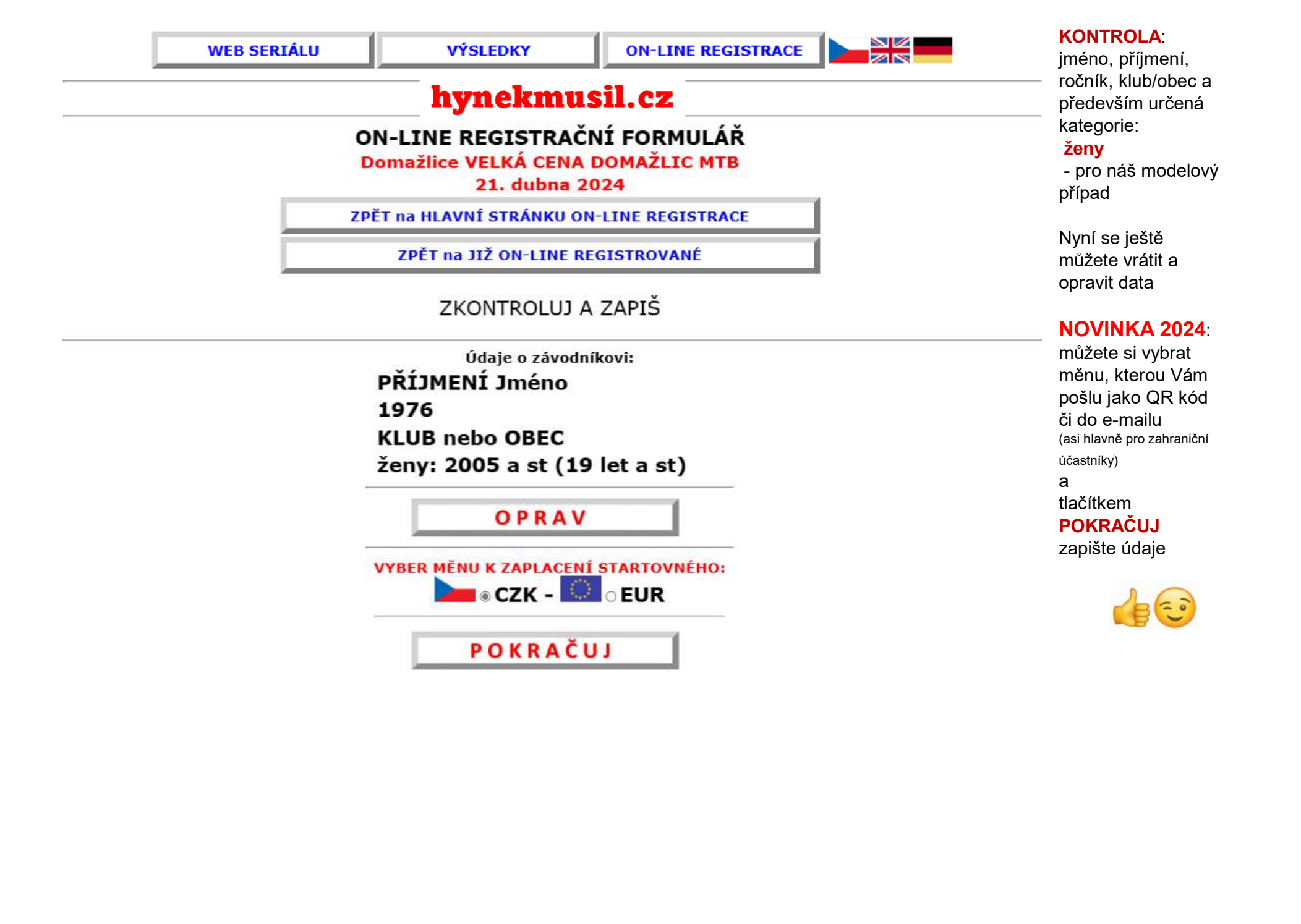

# **ON-LINE REGISTRAČNÍ FORMULÁŘ**

#### Domažlice VELKÁ CENA DOMAŽLIC MTB

21. dubna 2024

ZPĚT na HLAVNÍ STRÁNKU ON-LINE REGISTRACE

ZPĚT na JIŽ ON-LINE REGISTROVANÉ

### ON-LINE REGISTRACE JE ÚSPĚŠNĚ DOKONČENA

QR Kód pro okamžitou platbu naleznete zde na této stránce níže

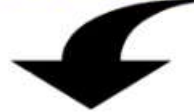

--- Tady je QR kód pro okamžitou platbu startovného:

--- -- (odkaz na tento obrázek najdeš taky v e-mailu Potvrzení ON-LINE registrace)

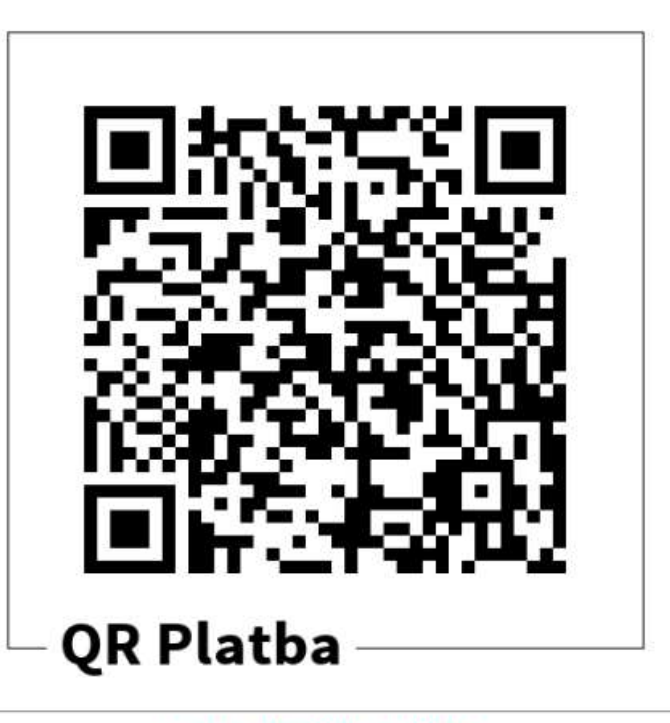

New record created successfully

#### HOTOVO!

Zde naleznete QR kód pro okamžitou platbu startovného

Stejný obrázek najdete i v e-mailu Potvrzení ON-LINE registrace

#### AC HEATING CUP - PPK\*HK - ppk-hk.cz Z

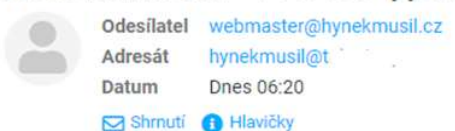

Zdravíme,

právě jsi se prihlasil(a) do závodu Domažlice VELKÁ CENA DOMAŽLIC MTB (21. dubna 2024) - <span class='orange'>AC HEATING CUP</span> - Pohár Plzeňského kraje horských kol 2024

DŮLEŽITÉ: ON-LINE PŘIHLÁŠENÍM souhlasíte s textem níže

Jméno: PŘÍJMENÍ Jméno Ročník: 1976 KATEGORIE: ženy: 2005 a st (19 let a st) KLUB/MĚSTO: KLUB nebo OBEC e-mail: jmeno@domena.cz

Na tento závod je možno zaplatit předem za zvýhodněných podmínek. Prosím, zaplat částku 350,- Kč VARIABILNÍ SYMBOL 2197554041 na účet: 1022746043/5500 - Raiffeisenbank

POZOR!!! tento VARIABILNÍ SYMBOL slouží jako identifikace platby, řádně jej zadej v příkazu k platbě POZOR!!! tento VARIABILNÍ SYMBOL má 10 znaků, prosím zadej VŠECH 10 (deset) čísel do řádku Variabilní symbol

QR PLATBA: pro zobrazení QR kódu, klikni sem:

https://api.paylibo.com/paylibo/generator/czech/image?compress=false&size=440&accountNumber=1022746043&bankCode=5500&amount=350&currency=CZK&vs=2197554041&message=PPK\_HK\_DOMAZLICE

PRO 100% JISTOTU, DOPORUČUJEME ZAPLATIT NEJPOZDĚJI 17.4.2024 20:00

V případě jakýchkoli problémů s ON-LINE registrací či následným placením Startovného, kontaktuj mě (Hynek MUSIL) na hynekmusil@hynekmusil.cz, v žádném případě pořadatele tohoto závodu SOUHLASÍM S TEXTEM: Jsem si vědom, že v závodě startuji na vlastní nebezpečí. Budu dodržovat jeho pravidla a pokyny pořadatelů. Prohlašuji, že jsem zdravotně a fyzicky způsobilý a zprošťuji pořadatele zodpovědnosti za zranění, zcizení a ztráty, které se mohou přihodit během závodu. Souhlasím, aby pořadatel zpracovával mnou poskytnutá data s tím, že budou náležitě chráněna ve smyslu zák.č. 101/2000Sb.

Za pořadatele Domažlice VELKÁ CENA DOMAŽLIC MTB seriálu <span class='orange'>AC HEATING CUP</span> - Pohár Plzeňského kraje horských kol 2024 - ppk-hk.cz Hynek MUSIL - hynekmusil@hynekmusil.cz

#### Váš e-mail Potvrzení **ON-LINE** registrace

Zde naleznete všechny důležité informace: Pokyn k platbě startovného **nebo** Odkaz na obrázek **QR kód** pro rychlou platbu

#### **POZOR na VS**!

Zadejte vždy celý Variabilní symbol Všech deset číslic Zkušenost: Nepřepisujte, pokud možno kopírujte, vyvarujete se chyby

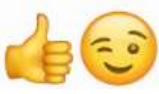

# VELMI DŮLEŽITÉ UPOZORNĚNÍ

VARIABILNÍ SYMBOL je vygenerován po ON-LINE registraci závodníka či závodníků zde na webu.

Bude Vám obratem zaslán e-mailem, jako Potvrzení **ON-LINE** registrace do závodu. Zároveň v tomto e-mailu naleznete i přesnou částku Startovného a bankovní účet.

Tento VARIABILNÍ SYMBOL slouží jako jediná identifikace závodníka a zároveň určuje, na který závod je Startovné placeno

<u>Je nezbytně nutné tento VARIABILNÍ SYMBOL (všech 10 (deset) číslic) zadat</u> <u>do Příkazu k platbě.</u>

Nezadávejte žádný jiný číselný kód (např. RČ).

V žádném případě nenechávejte políčko VARIABILNÍ SYMBOL prázdné. Platba Vám bude automaticky vrácena jako neidentifikovatelná.

V případě, že nemáte z nějakého důvodu VARIABILNÍ SYMBOL, neváhejte se obrátit na správce dat Hynka MUSILA (i - hynekmusil@hynekmusil.cz

Při platbě Startovného musíte vždy vyplnit vygenerovaný Variabilní symbol. Prosím, vždy vyplňte ve Vašem příkazu k platbě.

Bez Variabilního symbolu nebo špatně zadanému nelze platbu správně spárovat

TEXT pro příjemce neumí automatický systém přečíst a správně platbu identifikovat Vezměte prosím na vědomí, že na tento bankovní účet chodí platby za vícero závodů najednou.

#### <u>Zkušenost</u>:

Nepřepisujte, pokud možno kopírujte, vyvarujete se chyby

|     | RESET    | odrážedla h          | olky 6 kluci 6 holky 7-8 kluci 7-8 | holky 9-10 kluci 9 | -10 Žákyně I Žáci I Žá | kyně II      |
|-----|----------|----------------------|------------------------------------|--------------------|------------------------|--------------|
| HDB | St Čícla | Žáci II<br>Národnost | kadetky kadeti juniorky junioři    | ženy muži19 n      | nuži30 muži40 muži50   | Diatha       |
| NDK | 1        |                      | GOTTFROID Hans                     | kadeti             | KLUB nebo OBEC         | Pidua        |
|     |          | ٠                    | HOLŠNERS Ludovít                   | žáci II            | KLUB nebo OBEC         | $\bigotimes$ |
|     | 1        |                      | KÁVON Jakub                        | kluci 7-8          | KLUB nebo OBEC         | $\bigcirc$   |
|     |          |                      | KÁVON Jan                          | kluci 6            | KLUB nebo OBEC         | $\otimes$    |
| 82  |          |                      | MOJERODINA Matka                   | ženy               | KLUB nebo MĚSTO        | $\bigcirc$   |
| 17  |          |                      | MOJERODINA Mladšídcera             | žákyně I           | KLUB nebo MĚSTO        | $\bigcirc$   |
| 12  |          |                      | MOJERODINA Mladšísyn               | kluci 7-8          | KLUB nebo MĚSTO        | $\bigcirc$   |
| 12  |          |                      | MOJERODINA Otec                    | muži40             | KLUB nebo MĚSTO        | $\bigcirc$   |
| 17  |          |                      | MOJERODINA Staršídcera             | žákyně II          | KLUB nebo MĚSTO        | $\bigcirc$   |
| 82  |          |                      | MOJERODINA Staršísyn               | kadeti             | KLUB nebo MĚSTO        | $\bigcirc$   |
|     |          |                      | PŘÍJMENÍ Jméno                     | ženy               | KLUB nebo OBEC         |              |
|     |          |                      | ŘÍCHJERTŠ Jiřina                   | holky 9-10         | KLUB nebo OBEC         | $\otimes$    |
|     | 2        | =                    | WALTER Anna                        | žákyně I           | KLUB nebo OBEC         |              |

Po zaplacení startovného si v seznamu již **ON-LINE** 

přihlášených můžete zkontrolovat, že Vaše platba v pořádku dorazila: červený terčík se změní na zelený 'NIKE'

Vyčkejte min 48 hodin a pak mě kdyžtak kontaktujte :)

# UPOZORNĚNÍ – PROSBA VELMI DŮLEŽITÉ UPOZORNĚNÍ ÚPOZORNĚNÍ – PROSBA

VARIABILNÍ SYMBOL je vygenerován po ON-LINE registraci závodníka či závodníků zde na webu.

Bude Vám obratem zaslán e-mailem, jako Potvrzení **ON-LINE** registrace do závodu. Zároveň v tomto e-mailu naleznete i přesnou částku Startovného a bankovní účet.

Tento VARIABILNÍ SYMBOL slouží jako jediná identifikace závodníka a zároveň určuje, na který závod je Startovné placeno

<u>Je nezbytně nutné tento VARIABILNÍ SYMBOL (všech 10 (deset) číslic) zadat</u> <u>do Příkazu k platbě.</u>

Nezadávejte žádný jiný číselný kód (např. RČ).

V žádném případě nenechávejte políčko VARIABILNÍ SYMBOL prázdné. Platba Vám bude **automaticky** vrácena jako **neidentifikovatelná**.

V případě, že nemáte z nějakého důvodu VARIABILNÍ SYMBOL. neváheite se obrátit na správce dat Hynka MUSILA - hynekmusil@hynekmusil.cz

UPOZORNĚNÍ - PROSBA V případě jakýchkoli problémů s **ON-LINE** registrací či následným placením startovného, kontaktuj mě (Hynek MUSIL) na hynekmusil@hynekmusil.cz, v žádném případě pořadatele závodu Pořadatel závodu Vaší žádost stejně ve

Pořadatel závodu Vaší žádost stejně ve 100% případů přepošle mě, nemá přístup do databází. Zbytečně jej zatěžujete, má svých starostí s pořádáním závodu dost!

Děkujeme za pochopení

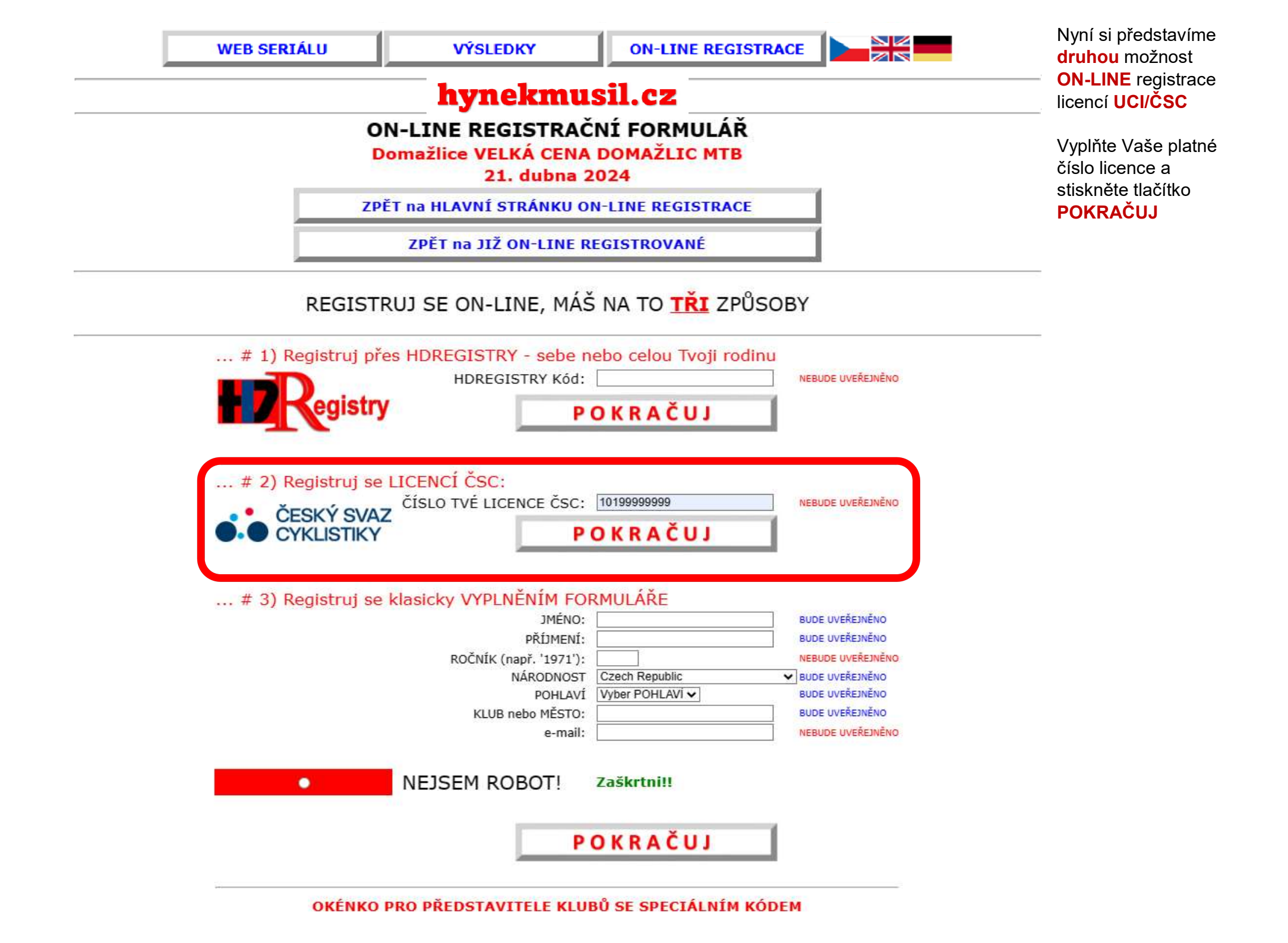

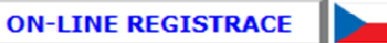

# hynekmusil.cz

# ON-LINE REGISTRAČNÍ FORMULÁŘ

Domažlice VELKÁ CENA DOMAŽLIC MTB

21. dubna 2024

ZPĚT na HLAVNÍ STRÁNKU ON-LINE REGISTRACE

ZPĚT na JIŽ ON-LINE REGISTROVANÉ

# Něco je špatně, toto číslo Licence ČSC nemám v seznamu

Vrať se zpět a zkontroluj si číslo licence nebo jestli nezadáváš HDREGISTRY kód místo licence nebo mi napiš na hynekmusil@hynekmusil.cz Sem na tuto část se dostanete **jednak** pokud nevyplníte správně číslo Vaší licence ČSC nebo necháte políčko prázdné

A druhak, pokud nemám Vaše číslo licence ČSC v seznamu, v tom případě mi ihned napište na již hodně známou e-mailovku: hynekmusil@ hynekmusil.cz

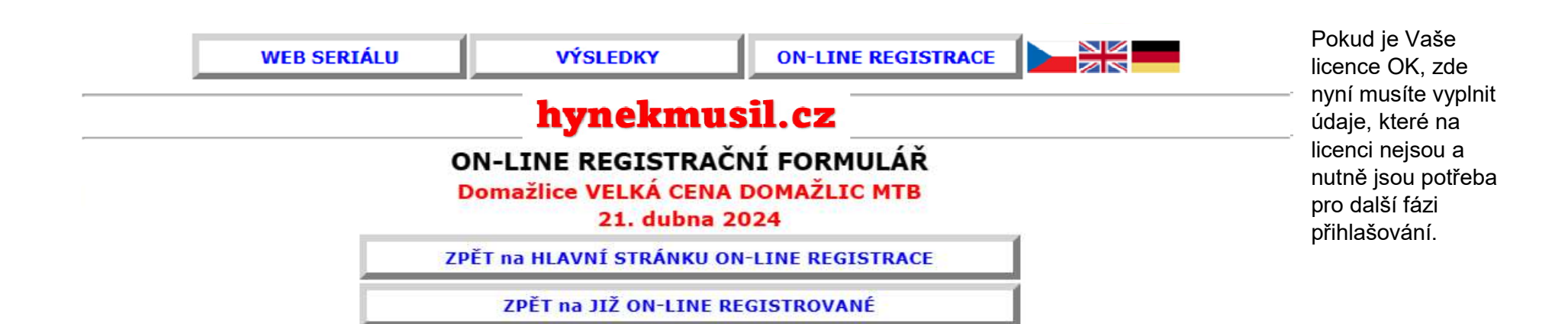

POKRAČUJ

Dokonči ON-LINE přihlášení vyplněním zbývajících údajů (červeně):

| ČÍSLO TVÉ LICENCE ČSC: | 10199999999                          | NEBUDE UVEŘEJNĚNO |
|------------------------|--------------------------------------|-------------------|
| JMÉNO:                 | Jméno                                | BUDE UVEŘEJNĚNO   |
| PŘÍJMENÍ:              | Příjmení                             | BUDE UVEŘEJNĚNO   |
| KLUB nebo MĚSTO:       | KLUB nebo OBEC                       | BUDE UVEŘEJNĚNO   |
| KATEGORIE:             | meeters25(L): 1074 1000 (25. 40 let) | BUDE UVEŘEJNĚNO   |
| ROČNÍK (např. '1971'): | 1980                                 | NEBUDE UVEŘEJNÉNO |
| NÁRODNOST              | Czech Republic 🗸                     | BUDE UVEŘEJNĚNO   |
| e-mail:                | jmeno@domena.cz                      | NEBUDE UVEREJNENO |

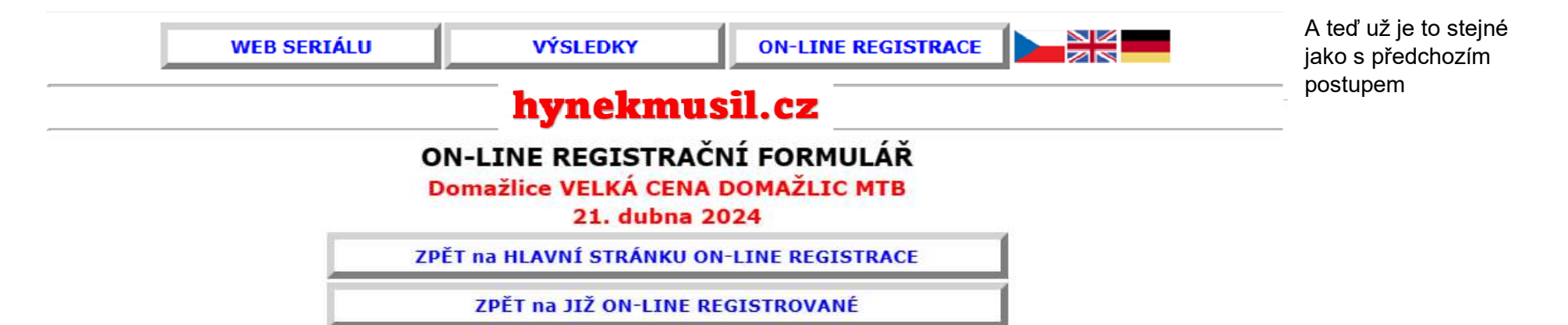

ZKONTROLUJ A ZAPIŠ

Údaje o závodníkovi: Příjmení Jméno 1980 KLUB nebo OBEC muži40: 1975-1984 (40-49 let)

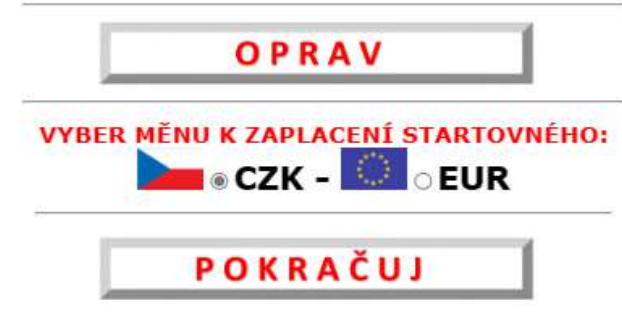